# 深圳采购中心招投标系统 数字证书业务申请

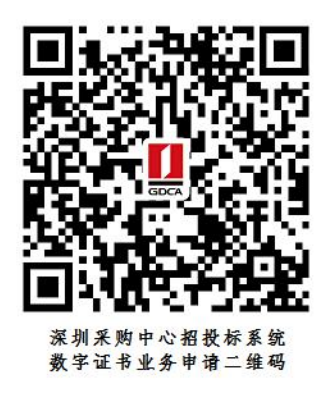

温馨提示: 业务办理流程图如下:

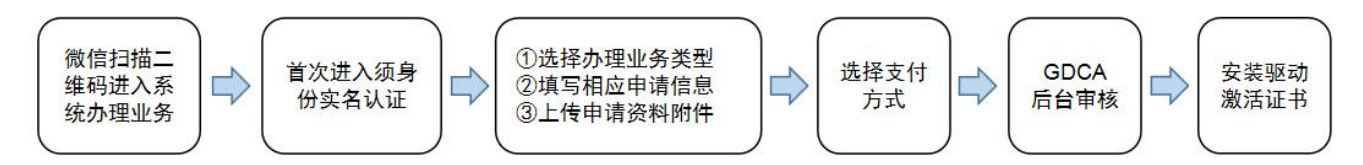

### 一、在线申请所须鉴别资料

#### 【机构证书】

- 1. 机构(企业)数字证书业务申请表(加盖公章)
- 2. 统一社会信用代码营业执照原件
- 3. 法人身份证正反面复印件(加盖公章)
- 4. 经办人身份证原件

## 二、操作流程:

1. 用户通过微信扫描二维码进入在线系统,点击右上方"新建"按钮进入业务流程操作,阅读业务介绍及 GDCA 用户协议后,勾选并点击"确认"。

(温馨提示:首次办理业务须经办人身份实名认证)

| 姓名  | 请输入您的姓名  |       |
|-----|----------|-------|
|     |          |       |
| 身份证 | 请输入您的身份证 |       |
| 手机号 | 请输入您的手机号 |       |
| 验证码 | 请输入验证码   | 获取验证码 |
|     |          |       |
|     | 下一步      |       |

2. 选择办理的证书类型,业务类型及服务年限,点击"下一步"。

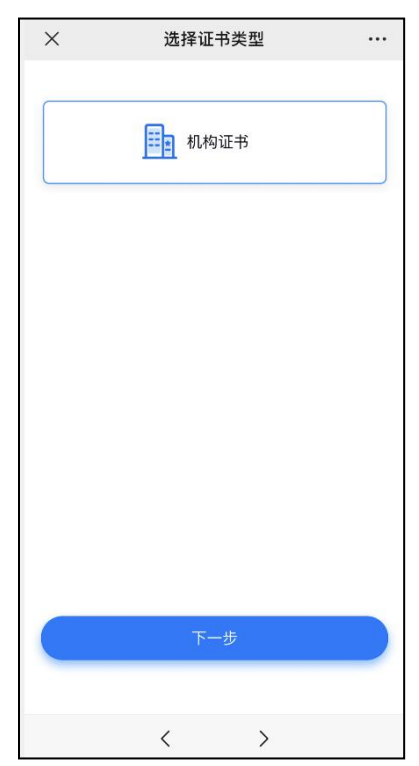

3. 确认所须办理的应用选项,并填写收货地址信息无误后,点击提交。

| ×                                          | 选择应用                        |  |
|--------------------------------------------|-----------------------------|--|
| 应用                                         |                             |  |
| ✓ 深圳<br>¥ 180                              | <b>采购中心招投标系统</b><br>0.00/1年 |  |
| 领取                                         |                             |  |
| <b>领取方式</b><br>收费标准:<br>1.证书签发费<br>2.快递包邮, | 使進配送<br>费108元/个,应用服务费参照描述:  |  |
|                                            | 提交                          |  |
|                                            |                             |  |
|                                            |                             |  |

4. 填写相应的申请资料信息,及上传相应的申请资料附件,确认信息无误后点击 "下一步"提交(申请资料附件请以扫描件的形式上传)。

| ×              | 申请资料填写        |        |
|----------------|---------------|--------|
| *机构名称          | 订输入机构名称       |        |
| *机构性质          | 请选择           | $\sim$ |
| <b>*</b> 地区    | 请选择地区         | >      |
| *统一社会信用<br>*代码 | [ 请输入统一社会信用代码 | )<br>y |
| *机构注册地址        | 请输入机构注册地址     |        |
|                | 下一步           |        |
|                | < >           |        |

#### 5. 选择支付方式:

①线上微信支付:在线支付完成后,须分享链接给机构法人进行身份鉴别操作。
②对公打款:公对公转账汇款支付,汇款时备注请务必填上备注信息(6位数)。

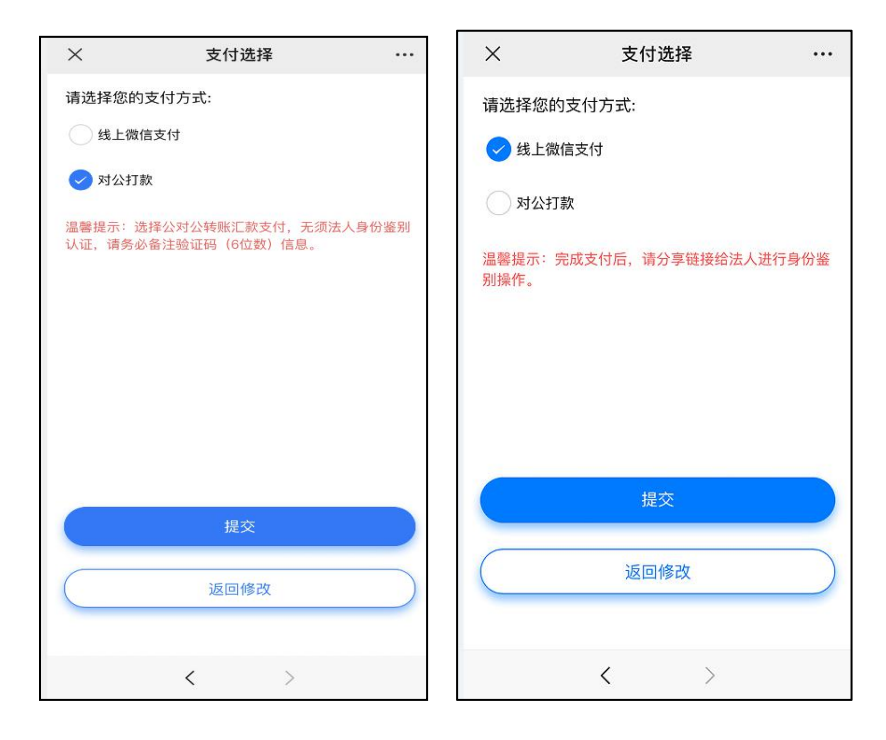

鉴别方式:

①选择线上支付:

【机构证书】微信支付成功后,请点击认证审核通知推送消息,点击'复制分享 链接'按钮,把链接发送给法人进行身份鉴别验证;法人根据界面提示操作鉴别 环节,鉴别成功后点击完成,受理单将进入审核环节。

| 10-57                                                                                                    |                      | <              | 鉴别             |      |
|----------------------------------------------------------------------------------------------------|----------------------|----------------|----------------|------|
| <b>订单支付提醒</b><br>订单支付成功通知                                                                                         | •••                  |                |                |      |
| 交易金額:        交易类型:     线上微信支付       交易时间:     2C       交易单号:     2022C       o7ll0     o7ll0       商户单号:     2027 |                      |                |                |      |
| 回/ + - · · · · · · · · · · · · · · · · · ·                                                                        | >                    | 点击下面搭<br>行身份鉴别 | 8钮复制链接发送给<br>」 | 治法人进 |
| 认证审核通知<br>订单已进入法人身份鉴别认证环节<br>发起时间: 2021 3<br>认证类型: 法人身份鉴别                                                         |                      |                | 复制分享链接         |      |
| <ul> <li>         ·</li></ul>                                                                                     | <del>8</del> 发送<br>〉 |                |                |      |
| ☞ 服务指引 = 专项业务 =                                                                                                   | 客户服务                 |                | < >            |      |

②选择对公打款:确认成功汇款后点击'我已打款',受理单将进入审核环节。

受理单进入审核环节后,GDCA 将按受理单提交申请时间的先后顺序进行审核, 审核情况结果在公众号内推送通知,如审核不通过,请按其原因修改后重新提交。

6. 激活码获取:

受理单审核通过制证后,证书介质快递寄出,完成签收快递后,"GDCA 数安时 代"微信公众号将推送激活码消息。

(注: 在办理业务申请过程中,请勿取消公众号关注,否则收取不到激活码推送消息。)

7. 发票获取方式:

通过【GDCA 数安时代】公众号菜单栏找到"数安 CA 管家",点击"我的发票", 在待开票界面中勾选须开票的订单,点击"开票"后填写相关信息即可完成开具 发票。

| × |            | 开票    | 原列表    |               |          |
|---|------------|-------|--------|---------------|----------|
| 1 | 待开票        | 开题    | 票历史    |               |          |
|   | 证书新增       |       |        |               |          |
|   | 受理单号:      | 21    |        |               |          |
|   | 证书名称:      |       | 7      |               |          |
|   | 收费价格:      | 5     |        |               |          |
|   | 收费明细:<br>( | 证书签发到 | 元;广东省则 | <b>讨政厅电子票</b> | 居系统      |
|   |            |       |        |               |          |
|   |            |       |        |               |          |
|   |            |       |        |               |          |
|   |            |       |        |               |          |
|   |            |       |        |               |          |
|   |            |       |        |               |          |
|   |            |       |        |               |          |
|   |            |       |        |               |          |
|   |            |       |        |               |          |
|   |            |       |        |               |          |
|   | 全选         |       |        | Л             | <b>"</b> |

8. 激活数字证书:

收到证书介质后,电脑需安装数字证书驱动方可激活证书,请按步骤操作: 证书激活操作网址:www.gdca.com.cn——客户服务——在线办理——证书激活。 (操作激活前请插入证书介质,再点击"获取",输入激活码及验证码后,点 击"提交"进行激活,再设定证书密码,请牢记所设定的证书密码!)

| dca.com.cn                                                                                                    |                                                                                                    |                                     |                        | ₹ ピ ~ 客・在此援索                           | ଦ 🙉 🥹              |
|----------------------------------------------------------------------------------------------------|----------------------------------------------------------------------------------------------------|-------------------------------------|------------------------|----------------------------------------|--------------------|
|                                                                                                    | 科技股份有限公司<br>ersecurity Authority Co., Ltd. 股票代码: 87                                                           | 天下<br>/1932                         |                        | <b>四</b> <sup>客户服务挑战</sup><br>95105813 |                    |
| 首页 产品中                                                                                                    | 心 > 解決方案  各户服务                                                                                                | 关于GDCA Y 网上服务大厅                     | 官方淘宝店                  | 招贤纳士                                   |                    |
| <ul> <li>服务指摘</li> <li>最新公告</li> <li>申告指摘</li> <li>专び服务</li> <li>配务内点</li> <li>服务协议</li> </ul>                                                                                                    | 证书服务     技力       CPRDCPS     常双       CA证书面面     始初       用户证书面面     婚祝       CRL下数     Certificate Services |                                     | 在线办理<br>证书在线申请<br>证书激活 |                                        |                    |
| 产品推荐<br>SSL证书                                                                                                    | 代码签名证书                                                                                                    | 真宜签                                 |                        | ● ●<br>PDF文档签名证书                       | 在世报委               |
| Cocket Cocket C | <b>町代科技股份有限公司</b> 信<br>Maraf Lukersecurity Authority Co. Ltd<br>居<br>六<br>大质插入电脑,点击"获明                        | 任联接天下<br>景代码: 871932<br>双"按钮,获取证书信息 |                        |                                        | 客户服务热线<br>95105813 |
| 1.获取;<br><sub>获取</sub>                                                                                                    | 介质信息                                                                                                    |                                     |                        |                                        |                    |
|                                                                                                    |                                                                                                    |                                     |                        |                                        |                    |

| 数空时代科技<br>GDCA Statut Lights Experience | <mark>役份有限公司</mark> 信任联接天下<br>ug Auftering La, Litt 殿景代码:871932 | 容户服务热线<br>95105813 |
|-----------------------------------------|-----------------------------------------------------------------|--------------------|
| 88 证书激活                                 |                                                                 |                    |
| 2.介质激活<br>确认获取的证书信息                     | 与所需激活证书信息一致后,输入GDCA数安时代公众号中收到的6位数激活码,                           | 点击提交               |
| 证书名称                                    |                                                                 |                    |
| 介质编号                                    | (1998)                                                          |                    |
| 信任服务号                                   | 00                                                              |                    |
| *激活码                                    | 请输入激活码                                                          |                    |
| *验证码                                    | 讲输入验证码                                                          |                    |
|                                         | 提交                                                              |                    |

| 数空时代科技服<br>GDCA Digital Light Section | 2 <b>份有眼公司</b> 信任联接天下<br>y.authority.cu.ttut <u>象票代码: 871932</u> | 高<br>第戶服务挑战<br>95105813 |  |  |  |
|---------------------------------------|------------------------------------------------------------------|-------------------------|--|--|--|
| 88 证书激活                               | 88 证书激活                                                          |                         |  |  |  |
| 3.重置用户密码                              | <u>д</u>                                                         |                         |  |  |  |
| *新用户密码                                | 请输入6-16位数字、字母组合的新用户密码                                            |                         |  |  |  |
| *请确认新用户密码                             | 请确认新用户密码                                                         |                         |  |  |  |
|                                       | 提交                                                               |                         |  |  |  |
|                                       |                                                                  |                         |  |  |  |
|                                       |                                                                  |                         |  |  |  |

## 三、在线客户服务

1. 订单详细查询,可通过"GDCA 数安时代"微信公众号菜单栏中,找到【数安CA 管家】进入业务系统,打开'我的受理单'找到申请的受理单查询办理进度。

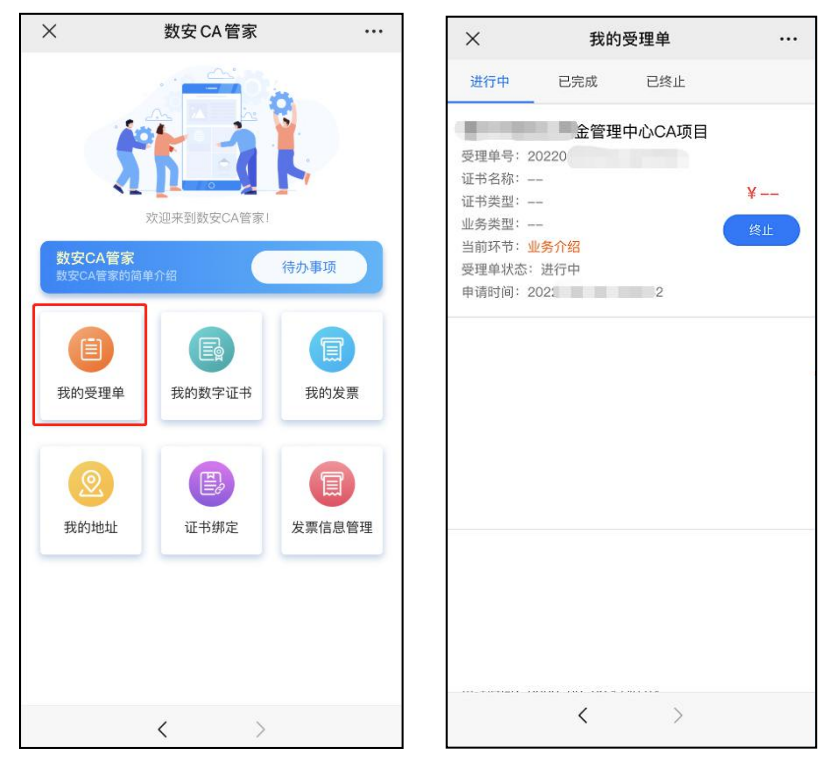

2. 数字证书详细信息查询,已办理成功的证书信息,可通过数安 CA 管家业务系统,点击'我的数字证书'进入查询证书信息内容。

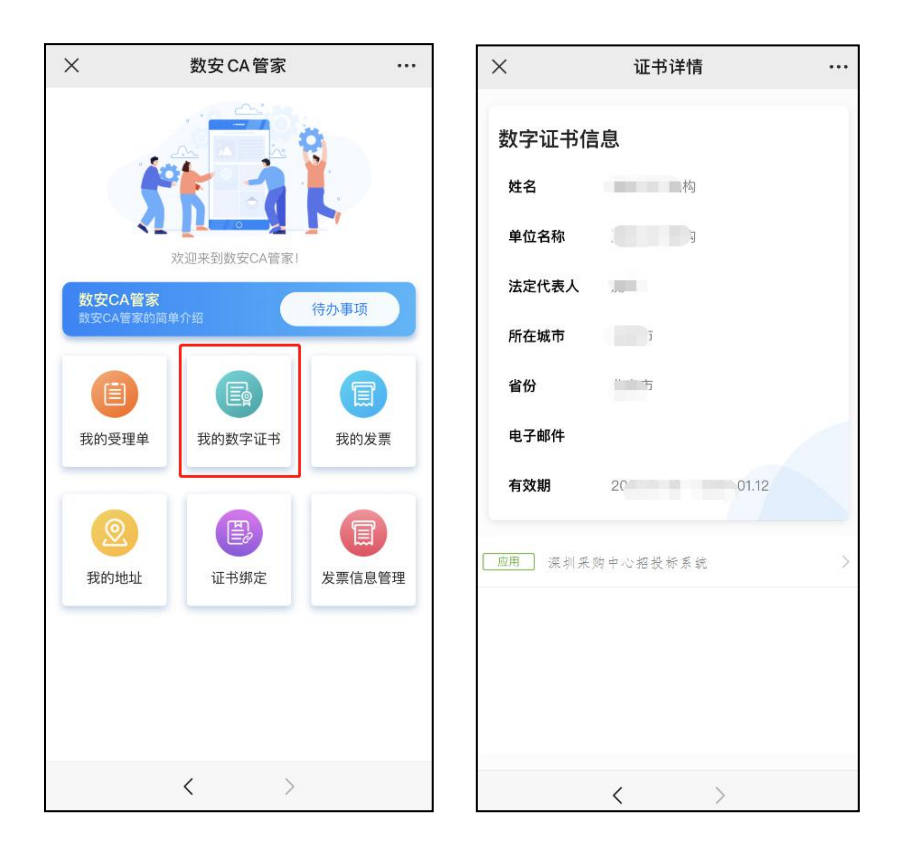

3. 在线客服服务咨询

可通过"GDCA 数安时代"微信公众号菜单栏点击【在线咨询】,客服在线解答 业务办理或其他证书咨询问题。咨询前请准备好订单信息或证书信息,再进入在 线咨询客服(服务时间:周一至周五8:30-18:00,节假日除外)。